YUMA SCHOOL DISTRICT ONE

DIGITAL LEARNING ACADEMY

# **Testing in March**

We still have many district and state tests to be complete. All testing will take place at Mary E. Post, please drop your students off at 9 A.M. to begin testing. Please send your students with a fully charged Chromebook and headphones (no Bluetooth headphones). All other electronic devices should be left at home including cellphones and smartwatches.

AASA is the statewide achievement test for Arizona students in Grades 3-8. All Arizona public school students in Grades 3 - 8 will take the grade level AASA assessments in English Language Arts and Mathematics.

Students in 3rd-8th grade will take the AASA tests. Lunch will be provided for students as testing will likely extend into the afternoon.

3rd Grade •4/5 -AASA Writing & Speaking •4/26 -AASA ELA •4/27-AASA Math

4th Grade •4/5-AASA Writing •4/7 -AASA ELA •4/8 -AASA Math

5th Grade •4/5-AASA Writing •4/12 -AASA ELA •4/13 -AASA Math

6th Grade •4/5-AASA Writing •4/14 -AASA ELA •4/22-AASA Math

7th Grade •4/6-AASA Writing •4/19 -AASA ELA •4/20 -AASA Math

8th Grade •4/6-AASA Writing •4/21 -AASA ELA •4/22 -AASA Math

#### Resources

Offline Work Tracker Link: • https://forms.gle/oMmw56wv4fyAx6HZ9

Emails:

- Mrs. Mills (K-8)
  - kmills@yuma.org
- Mrs. Vega (Parent Liaison)
  - yvega@yuma.org

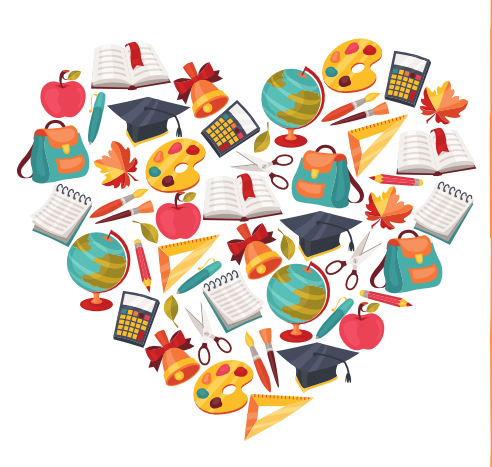

### Non School Day

April 15

On April 15, Good Friday, students are expected to NOT complete classwork and enjoy their day off!

# **Clearing Cache**

Often, systems and browsers are updated to improve the overall performance of the user. From time to time, these updates require the user to clear or empty the browser's cache. Deleting the cache data helps to troubleshoot, helps to increase the loading time of web pages and increases the performance of your computer.

What is the cache, you ask? The cache is where your temporary files internet are held. The information that is held in this temporary internet folder is anything that is downloaded onto your hard drive via the internet. When you empty the cache, you clear all the information that has been gained from surfing or downloading on the net. In addition to allowing updates to be seen more quickly, clearing your cache increases your computer speed. Learning to clear your browser's cache will benefit you greatly. Click on the browser's icon below to see the steps to clear the browser's cache.

#### In Chrome

- 1.On your computer, open Chrome.
- 2. At the top right, click More .
- 3. Click More tools Clear browsing data.
- 4.At the top, choose a time range. To delete everything, select All time.
- 5.Next to "Cookies and other site data" and "Cached images and files," check the boxes.
- 6. Click Clear data.

# YUMA SCHOOL DISTRICT ONE DIGITAL LEARNING ACADEMY BOLETÍN DE ABRIL

#### Examenes en marzo

Todavía tenemos muchos examenes distritales y estatales por completar. Todas los examenes se llevarán a cabo en Mary E. Post, por favor deje a sus estudiantes a las 9 a.m. para comenzar el examen. Envíe a sus estudiantes con un Chromebook y audifonos completamente cargados (no audifonos Bluetooth). Todos los demás dispositivos electrónicos deben dejarse en casa, incluidos los teléfonos móviles y los relojes inteligentes.

AASA es la prueba de rendimiento estatal para los estudiantes de Arizona en los grados 3-8. Todos los estudiantes de las escuelas públicas de Arizona en los grados 3 a 8 tomarán las evaluaciones AASA acordadas a su nivel de grado en Artes y lenguaje de inglés y matemáticas.

Los estudiantes de 3° a 8° grado tomarán las pruebas AASA. Se proporcionará almuerzo a los estudiantes, va que es probable que los exámenes se extiendan hasta la tarde.

3rd Grade ·4/5 -AASA Writing & Speaking ·4/26 -AASA ELA ·4/27-AASA Math

4th Grade ·4/5-AASA Writing ·4/7 -AASA ELA ·4/8 -AASA Math

5th Grade ·4/5-AASA Writing ·4/12 -AASA ELA ·4/13 -AASA Math

6th Grade ·4/5-AASA Writing ·4/14 -AASA ELA ·4/22-AASA Math

7th Grade ·4/6-AASA Writing ·4/19 -AASA ELA ·4/20 -AASA Math

8th Grade ·4/6-AASA Writing ·4/21 -AASA ELA ·4/22 -AASA Math

#### Recursos

Enlace de seguimiento de trabaio sin conexión:

<u>https://forms.gle/oMmw56wv4fyAx6HZ9</u>

Correos electrónicos:

- Mrs. Mills (K-8)
  - kmills@yuma.org
- Mrs. Vega (enlace de padres)
  - vvega@vuma.org

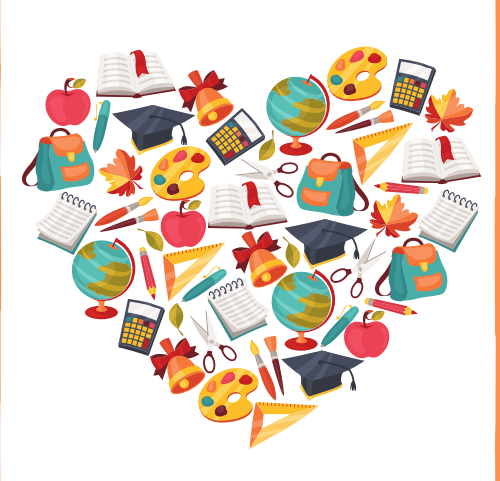

## Día No Escolar

15 de abril

¡El 15 de abril, Viernes Santo, se espera que los estudiantes NO completen el trabajo de clase y disfruten de su día libre!

## **Borrar caché**

menudo, los sistemas navegadores se actualizan para mejorar el rendimiento general del usuario. De vez en cuando, estas actualizaciones requieren que el usuario borre o vacíe la memoria caché del navegador. Eliminar los datos de caché ayuda a solucionar problemas, ayuda a aumentar el tiempo de carga de las páginas web y aumenta el rendimiento de su computadora.

¿Oué es el caché? El caché es donde se guardan sus archivos temporales información de Internet. La contenida en esta carpeta temporal de Internet es todo lo que se descarga en su disco duro a través de Internet. Cuando vacía el caché, borra toda la información que se ha obtenido al navegar o descargar en la red. Además de permitir que las actualizaciones vean se más su caché rápidamente, borrar aumenta la velocidad de SU computadora. Aprender a borrar el caché de su navegador lo beneficiará enormemente. Haga clic en el ícono del navegador a continuación para ver los pasos para borrar el caché del navegador.

#### en cromo

- 1.En su computadora, abra Chrome.
- 2. En la parte superior a la derecha, haz clic en Más.
- 3. Haz clic en Más herramientas. Borrar datos de navegación.
- 4.En la parte superior, elige un intervalo de tiempo. Para eliminar todo, selecciona Todo el tiempo.
- 5. Junto a "Cookies y otros datos del sitio" e "Imágenes y archivos en caché", marca las casillas. 6. Haz clic en Borrar datos.